# Jag kan inte lägga till en samarbetsparts organisation

Om organisationen inte finns, skriv 'Other organisation' i fältet och välj alternativet nedan. Därefter kan du fylla i organisationens namn i fältet 'Organisation, if other'.

### De övriga resultat jag lagt till syns inte i pdf-versionen av ansökan

Kontrollera resultatets namn (får vara högst 250 tecken) och att en Other output-rad inte har lagts till utan namn.

## Bilder jag fört in i forskningsplanen syns inte i pdf-versionen av ansökan

Det kan ta en stund före bilderna syns i pdf-versionen. Se också <u>anvisningarna om hur man fyller i den</u> strukturerade forskningsplanen (pdf).

# Varför listas meritförteckningen i min egen profil som bilaga till ansökan i bekräftelsen jag fick efter att jag lämnat in ansökan?

Endast den meritförteckning du fyllt i på den elektroniska blanketten bildar en del av din ansökan. Den cv som nämns i bekräftelsen bifogas inte till ansökan. Denna punkt kommer senare att strykas ur de bekräftelsemeddelanden som skickas ut.

## Att lägga till publikationer och andra resultat i konsortieansökan

Konsortieledaren lägger till de viktigaste publikationerna och de övriga resultaten för hela konsortiet. Högst 10 publikationer och högst 10 resultat per konsortium.

## Progressrapporter

Ingen progressrapport behöver utarbetas över en konsortieparts finansiering (ingen slutrapport har lämnats in). Dessa finansieringsbeslut syns inte heller på fliken Progressrapporter.

# Att justera forskningsplanens text mot båda marginalerna

Det är inte möjligt att justera texten mot båda marginalerna i editorn. Enligt anvisningarna ska texten vänsterjusteras (se <u>Anvisningar om mallen för forskningsplanen</u>).

#### Det går inte att göra styckeindrag i forskningsplanens editor

#### Jag kan inte lägga till samarbetsparter (knappen syns inte)

Du måste inaktivera din webbläsares (bl.a. Firefox, Chrome, Edge) kosmetiska filtrering.

# Fliken Samarbetsparter i ansökan om anställning som akademiforskare eller forskardoktor

I utlysningstexten ges anvisningar om att samarbetsparternas viktigaste meriter med tanke på projektet samt motiveringar till valet av samarbetspartner beskrivs under punkt 3.2 i forskningsplanen. Tyvärr fanns det gällande detta en felaktig flik på ansökningsblanketten. Vi raderade fliken och i detta sammanhang raderades de beskrivningar av samarbetet som hade getts på fliken.

De sökande underrättades om ändringen per e-post den 16 september, eftersom de kanske inte märkte det meddelande som publicerades i e-tjänsten den 15 september.

Vi strävar efter att undvika ändringar i e-tjänsten mitt under ansökningstiden, men utlysningstexten är bindande både för oss och för de sökande.

Vi beklagar det extra arbete som förändringen har medfört.

#### Varför kan jag inte redigera ansökan? Varför är ansökans fält inte aktiva?

Kolla på fliken Fullmakt om du har givit fullmakt till en annan person att redigera din ansökan. Ta bort fullmakten genom att trycka på minustecknet. Endast en person åt gången kan ha fullmakt att redigera ansökan.